| Her er en kort vejledning til at få et login til den europæiske hjemmeside: |           |
|-----------------------------------------------------------------------------|-----------|
| www.soroptimisteurope.org/                                                  |           |
| Øverst til højre på startskærmen prikkes på MEMBER LOGIN:                   | MEMBER LO |

|           | Member area<br>Soroptimist International of Europe |                                   |
|-----------|----------------------------------------------------|-----------------------------------|
| Username: |                                                    |                                   |
| Password: |                                                    | På næste billede vælges Subscribe |
| 10EA      | ✓ Login<br>Forget password ? - Subscribe           |                                   |

GIN

## Så åbnes dette skilt:

| Member area<br>Soroptimist International of Europe | Her skrives:                                                                                              |
|----------------------------------------------------|----------------------------------------------------------------------------------------------------|
| Firstname                                          | Fornavn                                                                                                   |
| Lastname                                           | Efternavn                                                                                                 |
| Login                                              | Login = fx mailadresse                                                                                    |
| Password                                           | Selvvalgt password                                                                                        |
| Email                                              | Email (samme som før)                                                                                     |
| Structure Club                                     | Flueben i Club                                                                                            |
| Name of the structure                              | Name of the structure – tryk på pilen<br>til højre, rul ned til du finder din<br>klubs navn. Tryk på den. |
| SAVE                                               | Tryk save                                                                                                 |

Der er en tilmelding pr medlem, fordi det er et selvvalgt password, men flere kan sagtens logge ind fra samme computer, hvis man vil sidde sammen og hjælpe hinanden.

| Derefter venter du på et svar i din<br>mail, og når det er kommet, kan du<br>logge ind: |           | Member area<br>Soroptimist International of Europe |
|-----------------------------------------------------------------------------------------|-----------|----------------------------------------------------|
| Du trykker igen på MEMBER LOGIN                                                         | CONTINUE  |                                                    |
| På det næste skilt                                                                      | Username: |                                                    |
| udfylder du felterne med det, du har<br>valgt, trykker på <mark>Login</mark>            | Password: | T IT ASK                                           |
| og så er du inde på medlemssiderne.                                                     |           | Login Forget password ? - Subscribe                |